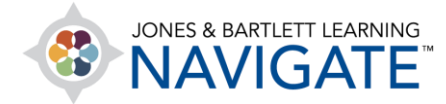

## How to Submit an Assignment

The following instructions will help you submit your work online for a Navigate course assignment. **Please note: The steps for submitting your work may vary depending on the assignment parameters chosen by your instructor.** 

1. Begin by navigating to and clicking on the assignment for which you wish to submit work.

| ≡            | INES & BATTLET LEARNING NAVIGATE                                                                                                    | 🧐 🛦 🔼 -                                                              |  |  |
|--------------|----------------------------------------------------------------------------------------------------|----------------------------------------------------------------------|--|--|
| 88<br>요<br>0 | Essential Access for Emergency Care and Transportation of the Sick and Injured, 11e (Bartlett - 7763BD)                                                | UPCOMING EVENTS Chapter 2 Assignment is due Thursday: 4 June 1200 AM |  |  |
| **<br>☆      | Dashboard > My courses > Essential Access for Emergency Care and Transportation of the Sick and Injured, 11e > Chapter 2 Workforce Safety and Wellness | Attendance Thursday, 4 June, 8:00 AM * 12:00 PM                      |  |  |
| ⊘<br>⊞       | CHAPTER 2 WORKFORCE SAFETY AND WELLNESS                                                                                                    |                                                                      |  |  |
| ঞ            | Chapter 2 Assignment  Audio Book: Chapter 2  Listen to your reading assignments.                                                                       | ANNOUNCEMENTS<br>(No announcements have<br>been posted yet.)         |  |  |

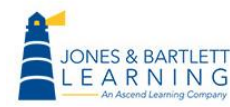

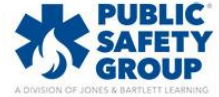

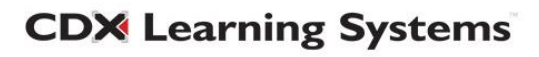

2. The assignment page will open, displaying such details as your submission status, grade, and due date. Click the **Add submission** button at the bottom of the page.

| ≡                 |                                                                                            | NING<br>E |                                 | 📌 🖡 🔼 - |
|-------------------|--------------------------------------------------------------------------------------------|-----------|---------------------------------|---------|
| ፡፡<br>요<br>&<br>☆ | Chapter 2 Assignment<br>Please submit your chapter 2 assignment here.<br>Submission status |           |                                 |         |
| 2                 | Submission state                                                                           | IS        | No attempt                      |         |
| 0                 | Grading status                                                                             |           | Not graded                      |         |
| Ē                 | Due date                                                                                   |           | Thursday, 4 June 2020, 12:00 AM |         |
| ଟ୍ର               | Time remaining                                                                             |           | 6 days 6 hours                  |         |
|                   | Last modified                                                                              |           | -                               |         |
|                   | Submission com                                                                             | ments     | Comments (0)                    |         |
|                   |                                                                                            |           | Add submission                  |         |

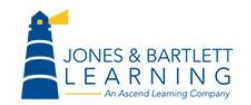

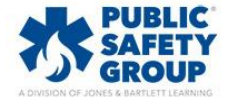

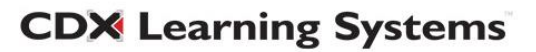

3. If the assignment requires the entry of plain text, use the **Online text** field provided to type your submission. If the assignment requires submission of a file, you may drag-and-drop your file from its location on your Desktop directly into the **File submissions** dropbox displayed on the submission page.

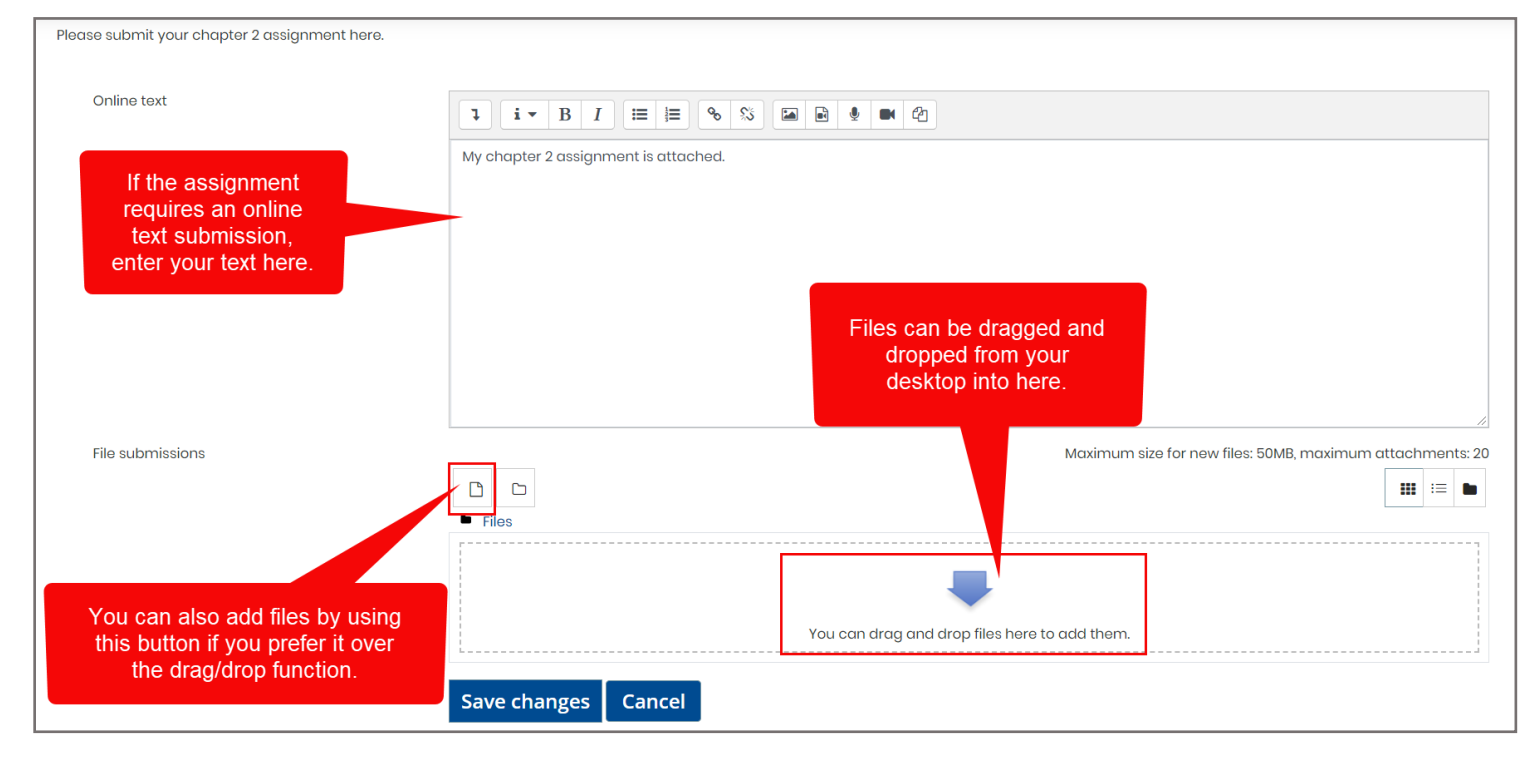

4. When ready with your submission, click the **Save changes** button below.

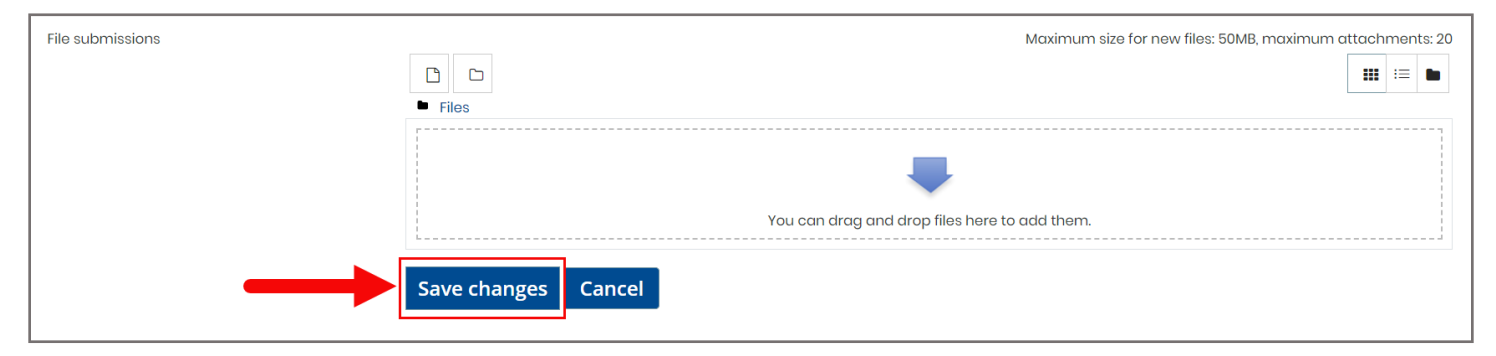

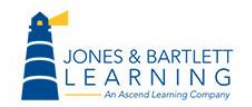

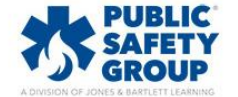

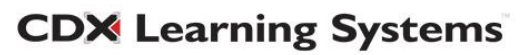

5. Your work will be submitted to your instructor for grading, and the Submission status of your assignment will update to reflect it has been "Submitted for grading." You may have the option to Edit Submission (depending on your instructor's submission settings). This option allows you to make changes to your assignment before the due date.

| Submission status   |                                                                         |  |  |  |
|---------------------|-------------------------------------------------------------------------|--|--|--|
| Submission status   | Submitted for grading                                                   |  |  |  |
| Grading status      | Not graded                                                              |  |  |  |
| Due date            | Thursday, 4 June 2020, 12:00 AM                                         |  |  |  |
| Time remaining      | 6 days 6 hours                                                          |  |  |  |
| Last modified       | Thursday, 28 May 2020, 5:39 PM                                          |  |  |  |
| Online text         | ①<br>My chapter 2 assignment is attached.                               |  |  |  |
| File submissions    | Chapter 2 Assignment.docx                                               |  |  |  |
| Submission comments | Comments (0)                                                            |  |  |  |
|                     | Edit submission           You can still make changes to your submission |  |  |  |

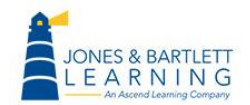

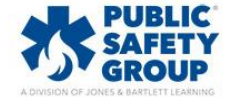

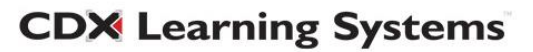

6. When the assignment is graded, your score will appear in your User Report.

|                                                                                                |                                                                                                    | <b>₽</b> 🖡 闪 -                          |  |  |
|------------------------------------------------------------------------------------------------|----------------------------------------------------------------------------------------------------|-----------------------------------------|--|--|
| 品 Essential Access for<br>Emergency Care and<br>Transportation of the Sick<br>and Injured, 11e | Essentia Click here and make sure the Injured, User Report tab is selected.                                                                            | Sick and                                |  |  |
| 요 Participants<br>유 Badges                                                                     | Dashboard > My course of the contral Access for Emergency Care and Transportation of the Sick and Injured, 11e > Grades > Grade administry User report |                                         |  |  |
| <ul> <li>☆ Competencies</li> <li>➡ Grades</li> </ul>                                           | User report - Lisa Adams<br>Overview report Quiz Analytics User report                                                                                 |                                         |  |  |
| 🕜 Dashboard                                                                                    |                                                                                                    |                                         |  |  |
| 🖽 Calendar<br>& My courses <                                                                   | Calculated<br>Grade item weight Grade Range Percentage Feedb                                                                                           | Contribution<br>to course<br>pack total |  |  |
|                                                                                                | Essential Access for Emergency Care and Transportation of the Sick and Injured, 11e (Bartlett - 7763BD)                                                |                                         |  |  |

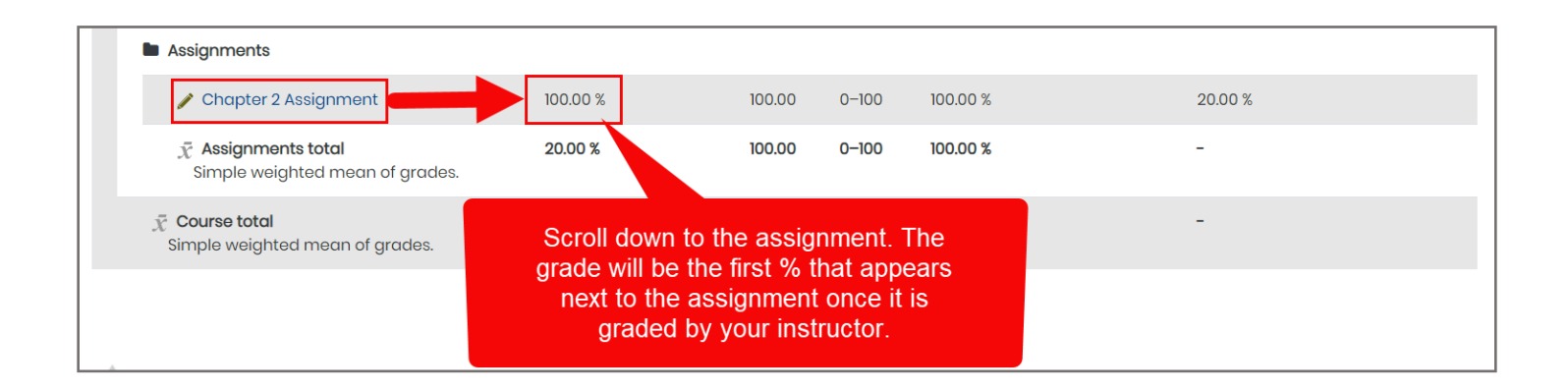

7. Click the first button at the top of your **Navigation drawer** to the left of the page to return to the course and continue your work.

| DONES & BARTLETT LEARNING                                                                      | ≥⁰ ▲ 🔿 -                                                                                                    |  |  |  |  |  |
|------------------------------------------------------------------------------------------------|----------------------------------------------------------------------------------------------------|--|--|--|--|--|
| 문 Essential Access for<br>Emergency Care and<br>Transportation of the Sick<br>and Injured, 11e | Essential Access for<br>mergency Care and<br>ransportation of the Sick and Injured,<br>11e (Bartlett - 7763BD): View: User report              |  |  |  |  |  |
| & Participants                                                                                 | Dashboard > My courses > Essential Access for Emergency Care and Transportation of the Sick and Injured, Ile > Grades > Grade administration > |  |  |  |  |  |
| 🖗 Badges                                                                                       | User report                                                                                                    |  |  |  |  |  |
| ☆ Competencies                                                                                 |                                                                                                    |  |  |  |  |  |
| 🕒 Grades                                                                                       | Overview report Quiz Analytics User report                                                                                                    |  |  |  |  |  |
| 🕜 Dashboard                                                                                    |                                                                                                    |  |  |  |  |  |
| 🖽 Calendar                                                                                     | Grade item Calculated weight Grade Range Percentage Feedback Contribution to course total                                                      |  |  |  |  |  |
| 와 My courses <                                                                                 | Essential Access for Emergency Care and Transportation of the Sick and Injured, Ile (Bartlett - 7763BD)                                        |  |  |  |  |  |

Technical Support: www.jblearning.com/techsupport | support@jblearning.com | 1-978-443-5000 | M-F 8:30am - 8:00pm

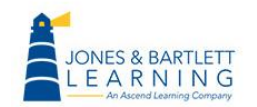

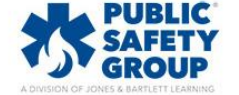

**CDX** Learning Systems